## Betreft: Smartschool – Hoe co-account aanmaken?

Eens je zoon/dochter een eerste keer heeft aangemeld op smartschool, kan je als ouder zelf een co-account aanmaken. Let op: de school moet een correct emailadres van je kennen om op deze manier een wachtwoord te kunnen aanmaken.

Indien de school geen emailadres van je kent, lees dan de rode kader lager op deze bladzijde.

## Aanmelden op Smartschool

Via je internetbrowser (Google Chrome, Firefox, Safari, ...) ga je naar <u>martinusasse.smartschool.be</u> en klik op "Wachtwoord vergeten?". Scan de QR-code en kom dadelijk terecht op de smartschoolpagina van onze school.

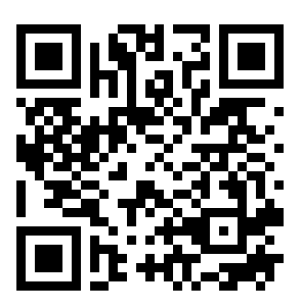

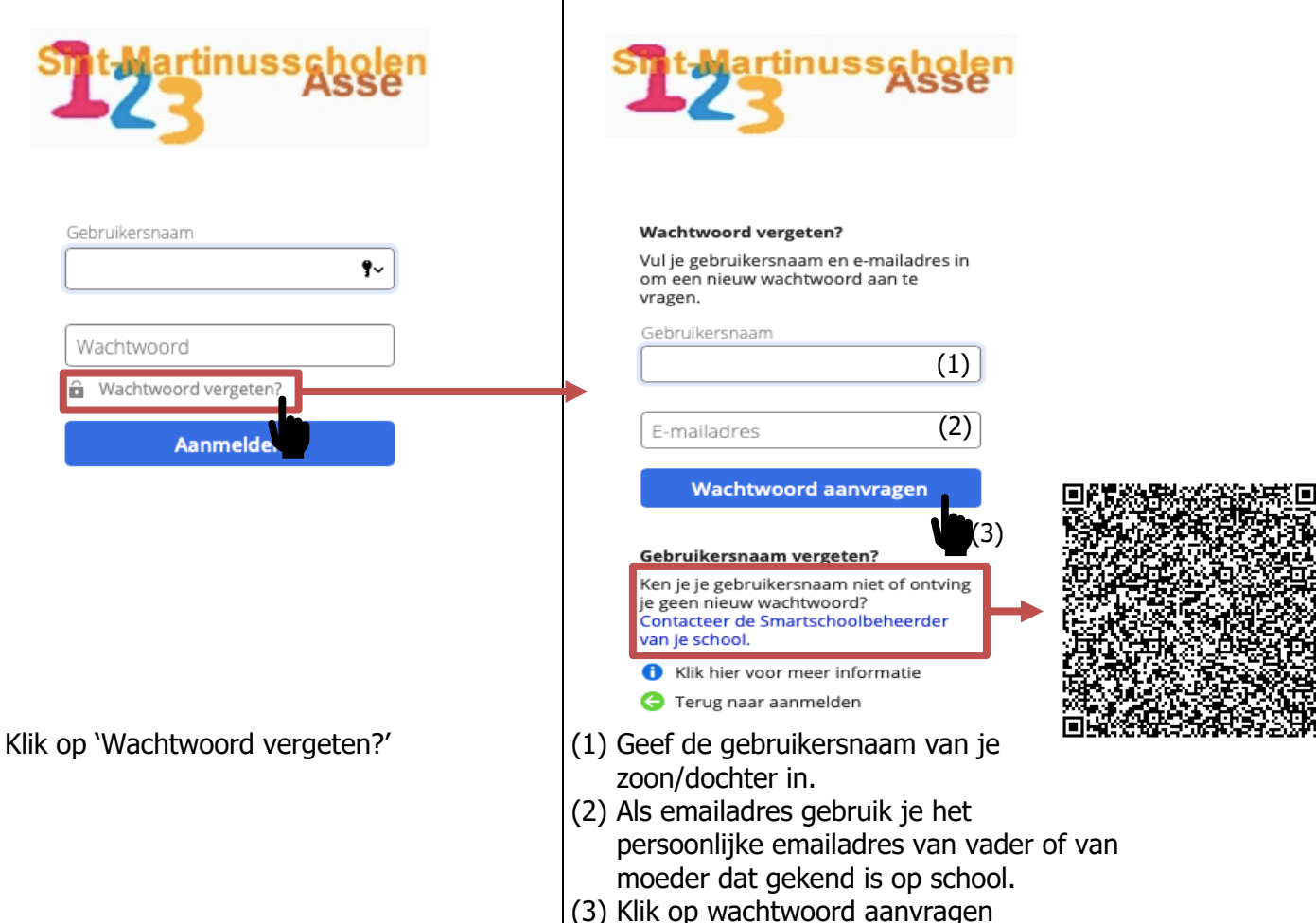

Indien de gebruikersnaam en het emailadres correct zijn, wordt er een automatische email naar het opgegeven emailadres gestuurd. In deze mail vind je een link om een nieuw wachtwoord in te stellen.

Doorloop de opstartprocedure (gebruikersovereenkomst en bevestiging email).

Vanaf nu kan je steeds inloggen via de gebruikersnaam (dezelfde als de gebruikersnaam van je zoon/dochter) en je zelf gekozen wachtwoord.

## Kinderen toevoegen

Ingelogd, krijg je de mogelijkheid – indien van toepassing – je andere kinderen toe te voegen. Dit is een absolute aanrader want dan kun je, door aan te melden voor één van de kinderen, ook alles zien van je andere kinderen.

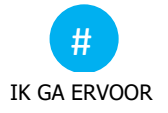

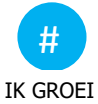

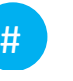

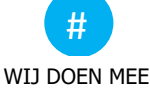

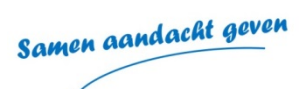

IK HEB RESPECT